# **OSMO** ACTION

用户手册

V1.0 2019.05

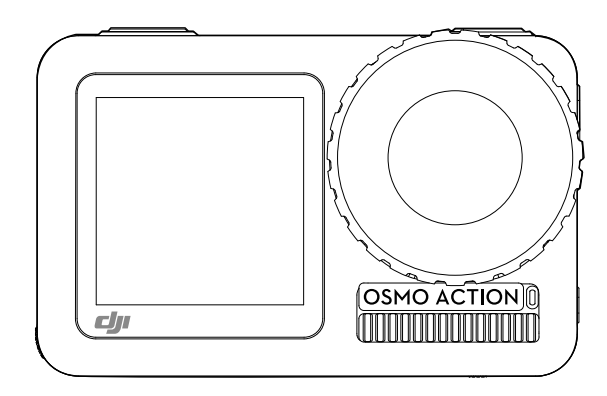

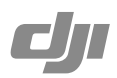

### Q 快速搜索关键词

PDF 电子文档可以使用查找功能搜索关键词。例如在 Adobe Reader 中, Windows 用户使用快捷键 Ctrl+F, Mac 用户使用 Command+F 即可搜索关键词。

### 🖑 点击目录转跳

用户可以通过目录了解文档的内容结构,点击标题即可跳转到相应页面。

# 🖶 打印文档

本文档支持高质量打印。

# 阅读提示

### 符号说明

▲ 重要注意事项 》 操作、使用提示

### 使用建议

DJI OSMO<sup>™</sup>为用户提供了教学视频和以下文档资料:

- 1.《用户手册》
- 2.《免责声明和安全操作指引》

建议用户首先在 DJI 官方网站 www.dji.com/osmo-action 或 DJI Mimo App 学院观看教学视频, 再阅读《免责声明和安全操作指引》、《用户手册》获取详细产品信息。

# 下载 DJI Mimo App

使用本产品过程中,需要下载安装 DJI Mimo App。请在手机软件商店搜索 "DJI Mimo"或使用手机扫描二维码安装。

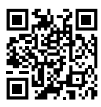

🛆 DJI Mimo App 要求使用 iOS 10.0 及以上系统或 Android 6.0 及以上系统。

# 目 录

| 阅读提示            | 2  |
|-----------------|----|
| 符号说明            | 2  |
| 使用建议            | 2  |
| 下载 DJI Mimo App | 2  |
| 产品概述            | 4  |
| 认识 Osmo Action  | 4  |
| 安装电池            | 5  |
| 激活 Osmo Action  | 5  |
| 充电              | 6  |
| 操作              | 7  |
| 按键功能            | 7  |
| 触摸屏操作           | 8  |
| 影像存储            | 10 |
| LED 状态指示灯       | 10 |
| DJI Mimo App    | 11 |
| 固件升级            | 13 |
| 维护及保养           | 14 |
| 入水使用注意事项        | 14 |
| 清洁注意事项          | 14 |
| 规格参数            | 15 |
| 售后保修信息          | 15 |

# 产品概述

Osmo Action 运动相机集成 DJI 电子防抖技术,最高可拍摄 4K 60p 超高清稳定流畅的视频、 4K HDR 视频,以及 1200 万像素照片;机身配备双屏幕,前置显示屏方便自拍,后置触摸屏实 时显示取景画面,并可设置相机参数;机身按键可完成拍摄、快速切换等操作。Osmo Action 裸机防水深度可达 11 米,此外可搭配丰富的配件方便安装至不同平台使用。

# 认识 Osmo Action

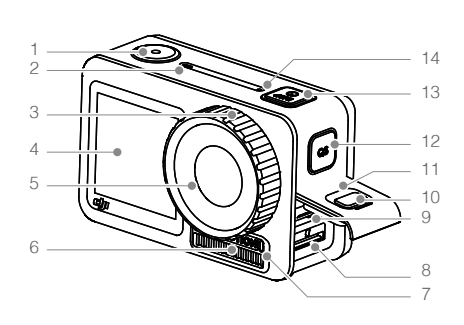

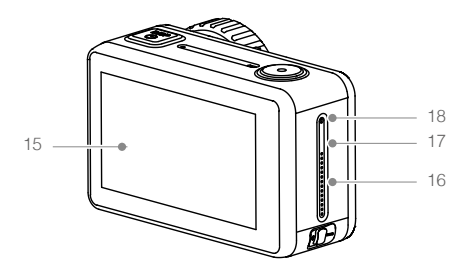

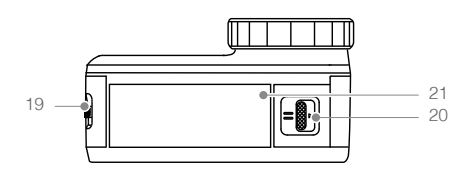

- 1. 拍摄按键
- 2. 状态指示灯 |
- 3. 镜头保护镜
- 4. 前置显示屏
- 5. 镜头
- 6. 散热槽
- 7. 状态指示灯 ||
- 8. microSD 卡槽
- 9. USB-C 接口
- 10. 保护盖卡扣
- 11. USB-C 接口保护盖
- 12. 快速切换按键
- 13. 电源按键
- 14. 拾音孔 I
- 15. 后置触摸屏
- 16. 扬声器
- 17. 气压平衡孔
- 18. 拾音孔 ||
- 19. 电池卡扣 I
- 20. 电池卡扣 ||
- 21. 电池

Osmo Action 散热槽和镜头保护镜在使用过程中可能温度较高,小心烫伤。
为保证防水性能,尽量避免拆卸镜头保护镜。

# 安装电池

出厂时标配相机保护框,请先移除相机保护框后安装电池。

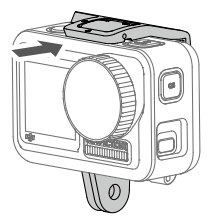

按图示插入电池,用力按压电池,确保电池与机身底面平齐并且看不到电池卡扣 I、II的橙色标记。

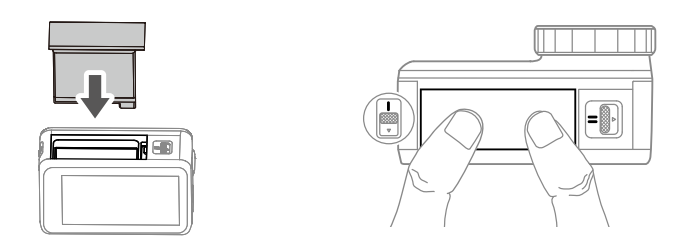

# 激活 Osmo Action

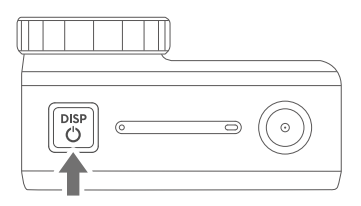

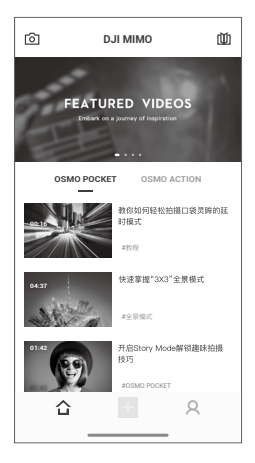

请通过 DJI Mimo App 激活。激活步骤:

1. 短按电源按键开启相机。

2. 打开手机蓝牙功能。

3. 运行 DJI Mimo 后,点击首页相机图标 🖸 连接 Osmo Action,根据界面提示操作。

# 充电

按压保护盖卡扣并按图示方向往外推开保护盖。

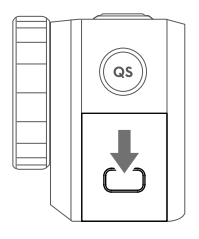

使用标配充电线连接 USB-C 接口与 USB 充电器 (用户自备)充电。充电过程中状态指示灯红灯常亮,充满电后状态灯熄灭。充满大约需时 1 小时 30 分钟 \*。

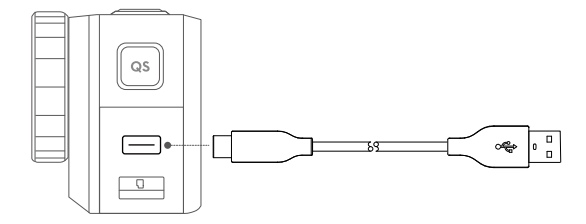

安装相机保护框时,可拆下接口保护盖方便充电。

\* 充电时间为使用 5V/2A USB 充电器时测得, 仅供参考。

# 操作

# 按键功能

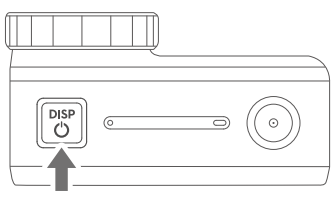

电源按键

关机状态下,短按开机。

开机状态下,相机无任务进行,并且未连接 DJI Mimo 时,短按使相机休眠,再次短按唤醒。若 长时间休眠,超过设定时间后相机将自动关机。

开机状态下,当相机正在录像,或连接 DJI Mimo 时,短按熄屏(录像不中断);再次短按亮屏。

开机状态下,长按关机。

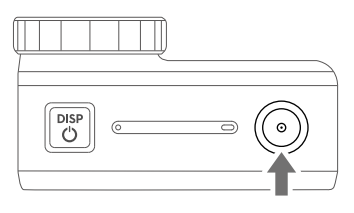

拍摄按键

短按:拍照或开始/停止录像。

SnapShot:在关机或休眠状态下短按也能启动拍摄,拍摄模式以 SnapShot 的设置为准。

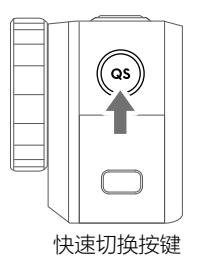

短按:在拍摄界面,短按切换拍摄模式,可调出 GUI 快速切换菜单。点击"…"可选择快速切 换的拍摄模式。

在设置或回放界面,短按返回拍摄界面。 长按:可切换前后屏幕显示\*。

\*录像过程中切换前后屏幕将会重新拍摄。

### 触摸屏操作

以下触摸屏操作均基于相机实时取景画面。注意前置显示屏不支持触控。

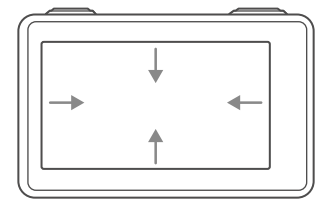

#### 向下滑动

#### 创建/管理自定义模式

点击 🔾 图标,再次点击可保存当前拍摄参数至自定义模式,最多可保存 5 组自定义参数。

#### 屏幕亮度

点击 ♀ 图标后,拖曳滑条调整屏幕亮度。

锁屏

点击 🔂 图标锁定屏幕,以防止误操作。锁屏后点击屏幕,拖曳锁屏滑条可解除屏幕锁定。

#### 设置

便捷

- 语音控制:开启语音控制后,可通过既定语音命令控制相机。语音命令支持中文(普通话) 和英语两种语言。语音命令列表为:开始录像,停止录像,拍张照片,切换屏幕,关闭相机。
- 2. SnapShot:设置关机或熄屏状态下快速拍摄的模式:视频、拍照、慢动作、延时摄影、HDR 视频、连拍、间隔连拍、包围曝光。
- 快速切换:设置快速切换按键在所选拍摄模式中切换:视频、HDR视频、慢动作、延时摄影、 拍照、连拍、包围曝光、间隔连拍和已保存的自定义模式。

通用

- 1. 无线连接:可查看设备名称及密码,设置 Wi-Fi 频段,重置连接以及 SSID 和 Wi-Fi 密码。
- 2. 自动降风噪:开启或关闭系统自动降风噪功能。
- 3. 提示音:可选择提示音音量档位,档位分为高、中、低及静音。
- 4. 网格:开启或关闭屏幕网格显示。
- 5. 人脸曝光增强:开启后当相机检测到人脸时,优先曝光人脸。
- 6. 抗闪烁: 根据所在地区的电网频率来选择抗闪烁的频率。
- 7. 自动熄屏:设置无操作时自动熄屏时间。
- 8. 自动关机:设置无操作时自动关机时间。
- 9. LED 状态指示灯:设置机身两个 LED 状态指示灯的开关状态。
- 语言:设置界面显示语言,目前支持英语、简体中文、繁体中文、日语、韩语、德语及法语 七种语言。
- 11. 日期时间:设置日期时间。

12. 格式化 SD 卡: 点击进入 SD 卡格式化。

13.恢复出厂设置:点击进入恢复出厂设置。

14. 关于:显示设备名称、序列号、固件版本以及监管信息。

#### 屏幕自动翻转

点击 🚔 切换屏幕显示方向: 向上、向下或自动。

#### 点测光

点击 Ga 开启或关闭点测光功能。开启后在屏幕单指长按使用点测光功能,再次点击锁定 AE, 长按取消。

#### 语音控制

点击 临 开启或关闭语音控制。

#### 前置屏幕显示

点击 🖸 切换前置显示屏全屏或非全屏显示。

#### 向上滑动

进入菜单后再次左右滑动设置拍摄参数(如照片比例、拍摄间隔时间、分辨率、帧率等)。在 视频拍摄模式下,点击右上角 RockSteady\* 可开启或关闭电子防抖功能,另外特定分辨率和帧 率下不支持电子防抖。

\* 需升级固件后使用。

#### 向左滑动

#### 🖓 曝光参数设置

自动模式(Auto)下可设置 EV 值与最大 ISO 值,拍摄时 ISO 在设置范围内自动调整。 手动模式(M)下,当 ISO 设置为自动时,最大 ISO 可设置;当 ISO 设置为具体数值时,最大 ISO 值无效。EV 值由相机自动调整,仅显示不可设置。

#### 〇/口 图像设置

设置白平衡;色彩模式可选择普通或 D-Cinelike\*;开启或关闭畸变校正;选择图像格式。

\* D-Cinelike 色彩模式可为用户提供更多的后期调色空间,通过提升画面暗部的亮度并对亮部进行抑制以获 得更多的细节。画面整体饱和度和对比度会相对降低,使更多的色彩和亮度信息不会因为视频编码而丢失, 方便后期制作不同风格的视频。

#### 向右滑动

进入回放页面。左右滑动可预览照片或视频,预览页面可显示拍摄参数,照片或视频可被收藏 或删除。点击左上角图标 🖽 可按分类查看视频或照片。

照片页面中,在屏幕左侧上下滑动可调整屏幕亮度,点击底部中间图标 **司** 16:9 可查看连拍或间 隔拍照片。

视频页面中,在屏幕左侧上下滑动可调整屏幕亮度,在屏幕右侧上下滑动可调整视频播放音量,

视频播放时可拖动进度条观看。

### 点击

在实时取景画面点击左下角图标 📑 可切换拍摄模式。

#### 双指双击

在实时取景画面双指双击可切换前后屏幕显示。

# 影像存储

Osmo Action 拍摄影像存储至 microSD 卡。推荐用户使用传输速度达到 UHS U3 评级的 microSD 卡 (需自行购买,请在 DJI 官方网站查看 micro SD 卡型号推荐列表)。请将 microSD 卡按图示插入 SD 卡槽。

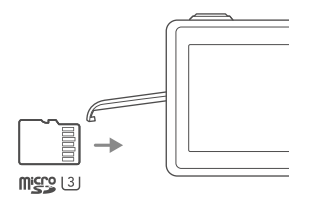

# LED 状态指示灯

Osmo Action 机身配置两个 LED 状态指示灯,指示信息一致。指示灯的开关状态可通过相机菜 单设置。

| 闪灯状态     | 指示信息                                |
|----------|-------------------------------------|
| 绿灯常亮     | 准备就绪                                |
| 熄灭       | 无 SD 卡或 SD 卡内存不足 , 开机充电             |
| 红灯常亮     | 正在充电或 USB 连接                        |
| 红灯快闪 2 次 | 电池异常、高温警告、低电量、SD 卡异常(无卡、<br>卡错、卡满 ) |
| 红绿交替闪烁   | 固件升级                                |
| 红灯亮1秒    | 插入电池或 USB-C 建立连接、开 / 关机、唤醒过程        |
| 绿灯灭1次    | 拍照                                  |

| 闪灯状态                     | 指示信息    |
|--------------------------|---------|
| 倒计时开始时:                  |         |
| 红灯每秒闪烁 1 次(倒计时为 10s-4s ) |         |
| 红灯每秒闪烁 2 次(倒计时为 3s-2s )  |         |
| 红灯常亮(倒计时为 1s-0s 时 )      | 倒计时拍照   |
| 倒计时结束后:                  |         |
| 红灯灭1次                    |         |
| 红灯每秒闪烁 1 次               | 闪隔连拍/录像 |

# DJI Mimo App

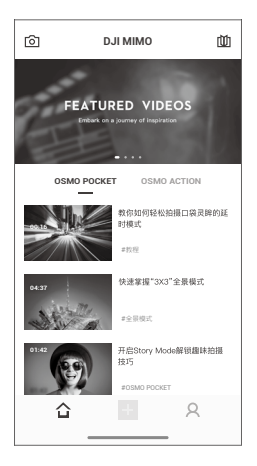

◎ 相机界面:运行 DJI Mimo App,点击相机图标,连接 Osmo Action。连接成功后自动跳转至相机界面。

合首页: 点击返回首页。

+ 编辑器: 点击可导入、编辑本地素材, 以及编辑已拍摄影像。

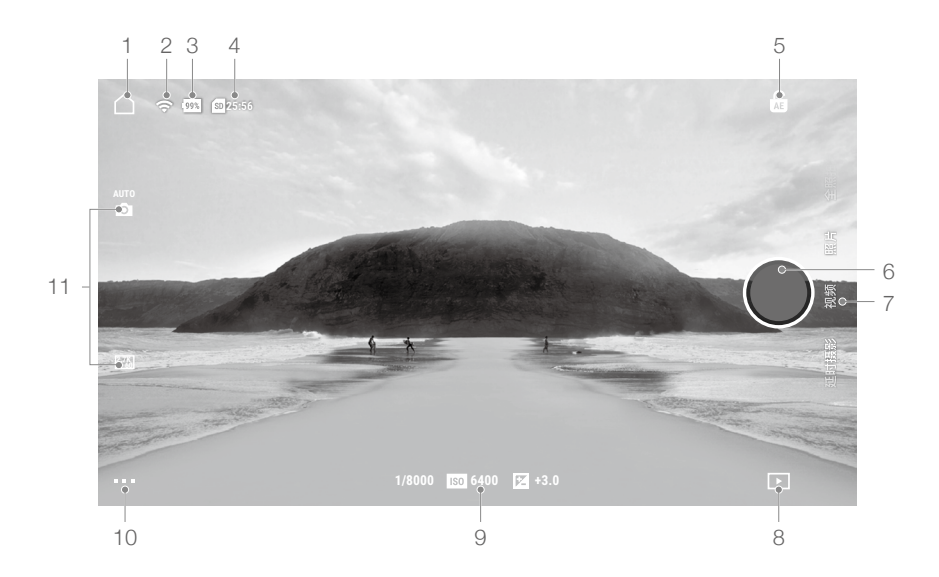

### 相机界面

1. 首页

△: 点击返回首页。

2. Wi-Fi 连接

중:显示 Wi-Fi 连接。

3. 电池电量

1998:显示 Osmo Action 电池电量。

4. microSD 卡信息

SI25:56:显示可存储照片数量或可拍摄时长。

5. AE 锁定

G:开启点测光功能后,点击开启或关闭自动曝光锁定。

6. 拍摄按键

●: 点击拍摄。

7. 拍摄模式

提供延时摄影、慢动作、HDR 视频、视频、照片等拍摄模式。

8. 回放

▶: 点击进入回放界面。

9. 拍摄参数

1/8000 150 6400 🛛 +3.0: 显示视频拍摄参数。

10. 设置

■■■: 拍摄参数设置在不同拍摄模式下可设置不同参数。

| 拍摄模式   | 参数设置                                                             |
|--------|------------------------------------------------------------------|
| 延时摄影   | 畸变校正开关;保存格式(Video 或 JPEG+Video );白平衡;<br>ISO Max;抗闪烁;网格;过曝提示;直方图 |
| 慢动作    | 视频格式;测光开关;白平衡; ISO Max; 色彩; 抗闪烁; 网格; 过曝提示;<br>直方图                |
| HDR 视频 | 畸变校正开关;视频格式;白平衡;网格;过曝提示;直方图                                      |
| 视频     | 畸变校正开关;电子防抖开关;视频格式;测光开关;白平衡;色彩;抗闪烁;<br>网格;过曝提示;直方图               |
| 照片     | 畸变校正开关; 照片格式; 拍摄比例; 测光开关; 白平衡; ISO Max; 抗闪烁;<br>网格; 过曝提示; 直方图    |

通用设置:设备管理(选择连接设备);显示 microSD 卡容量;格式化 microSD 卡;开启 画面翻转;降风躁;语音控制开关;语音语言;语音命令列表;Wi-Fi设置(设置 Wi-Fi名 称及密码);切换 Wi-Fi 频段;关于(设备名称、序列号、版本信息)。

#### 11. 相机参数设置

不同拍摄模式下可设置不同相机参数。

| 拍摄模式   | 参数设置                                    |
|--------|-----------------------------------------|
| 延时摄影   | 设置视频分辨率,自动或手动档 ISO、快门速度、EV 值。           |
| 慢动作    | 设置视频分辨率及倍数,自动或手动档 ISO、快门速度、EV 值。        |
| HDR 视频 | 设置视频分辨率及帧率。                             |
| 视频     | 设置视频分辨率及帧率,自动或手动档 ISO、快门速度、EV 值。        |
| 照片     | 设置 AEB、单拍、连拍、倒计时拍,自动或手动档 ISO、快门速度、EV 值。 |

# 固件升级

Osmo Action 可通过 microSD 卡或 DJI Mimo App 升级。

#### 通过 DJI Mimo 升级

当有固件可更新时,连接 DJI Mimo 后将有相应提示,请按界面提示操作。

#### 通过 microSD 卡升级

- 1. 在 Osmo Action 产品下载页面下载最新固件至 microSD 卡根目录。
- 2. 将 microSD 卡插入相机后开机,相机自动检测到最新固件后将进入升级流程。

升级过程中 LED 状态指示灯红绿交替闪烁,屏幕显示正在升级。用户无需其它操作。
升级完成后相机自动重启,屏幕显示升级成功。

- ▲ ・升级固件必须安装 microSD 卡。
  - •升级时确保 Osmo Action 电量大于 15%。

# 维护及保养

### 入水使用注意事项

- 安装电池前检查电池和电池仓是否有异物,异物将会影响电池接触和设备的防水效果。安装 电池后确保电池与机身底面平齐并且看不到电池卡扣1、II的橙色标记。
- 2. 检查 USB-C 保护盖是否有异物,确保保护盖合紧。否则将会影响设备的防水效果。
- 检查镜头保护镜是否完好无破损,如有破损请自行购买更换后使用。检查镜头保护镜以及镜 头周边是否有异物。异物可能会对镜头保护镜及镜头造成损坏,并影响设备的防水效果。下 水前需检查镜头保护镜是否拧紧,确保镜头螺纹圈底部的橡胶圈没有脱落。
- 4. 未安装电池、USB-C保护盖和镜头保护镜时,相机不能防水。
- 5. 裸机防水深度最大为 11 米。推荐配合 DJI 官方防水壳使用,防水深度最大为 60 米。
- 6. 请勿连同相机跳入水中使用。
- 7. 请勿在温泉内使用。
- 8. 出水后请使用清水冲洗设备,去除设备表面的异物。清洗后让其自然干燥后才可继续使用。

### 清洁注意事项

- 当镜头保护镜上有异物时,推荐使用清水清洗或使用镜头笔、镜头气吹、镜头布等工具进行 清理。
- 2. 当镜头上有异物时,请使用镜头笔、镜头气吹、镜头布等工具进行清理。
- 机身散热槽、气压平衡孔或拾音孔等如有异物堵塞,请在做好入水前准备工作情况下使用清水进行冲洗。如果依旧无法清理,请联系 DJI 售后。
- 4. 电池或电池仓内有异物时,请用干燥、柔软的布或纸张进行清理。
- 机身拾音孔、扬声器孔和气压平衡孔的内置防水膜专为防水设计,请勿自行拆卸或使用尖硬物破坏,否则将失去防水保护。

# 规格参数

| 型号         | AC001                                           |
|------------|-------------------------------------------------|
| Wi-Fi      |                                                 |
| 工作频率       | 2.400-2.4835 GHz, 5.725-5.850 GHz (FCC/CE/SRRC) |
|            | 2.400-2.4835 GHz (MIC)                          |
| 发射功率(FIRP) | 2.4 GHz: ≤19 dBm (FCC/CE/SRRC/MIC)              |
| 反射功率(EINF) | 5.8 GHz: ≤13 dBm (CE), ≤19 dBm (FCC/SRRC)       |
| 协议         | 802.11a/b/g/n/ac                                |
| 蓝牙         |                                                 |
| 工作频率       | 2.400-2.4835 GHz                                |
| 发射功率(EIRP) | 4 dBm                                           |
| 协议         | BLE 4.2                                         |
| 电池         |                                                 |
| 容量         | 1300 mAh                                        |
| 标称电压       | 3.85 V                                          |
| 充电限制电压     | 4.4 V                                           |
| 电池类型       | LiPo 1S                                         |
| 能量         | 5.005 Wh                                        |

# 售后保修信息

请浏览 DJI 官网 https://www.dji.com/support 以了解最新的售后 保修信息。

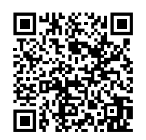

微信扫一扫获取技术支持

※ 内容如有更新,恕不另行通知。

您可以在 DJI 官方网站查询最新版本《用户手册》 www.dji.com/osmo-action

OSMO 是大疆灵眸的商标。 Copyright © 2019 大疆灵眸 版权所有

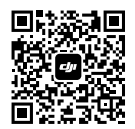

微信扫一扫关注 DJI 公众号